| Classif                                                                                                    | fication                                                | System and A | nnlication  | FAO on XE    | 240              |                      | No   | 1-004-02 |  |  |  |  |
|----------------------------------------------------------------------------------------------------|---------------------------------------------------------|--------------|-------------|--------------|------------------|----------------------|------|----------|--|--|--|--|
| Author WeiKai Version 1.0.1 Date 2011/6/20                                                                                                |                                                         |              |             |              |                  |                      | Page | 1/6      |  |  |  |  |
| Aution                                                                                                    |                                                         | vveir\di     | V CI SIUI I | 1.0.1        | Dale             | 2011/0/29            | raye | 1/0      |  |  |  |  |
| How to set up an ELO USB touch panel                                                                                                    |                                                         |              |             |              |                  |                      |      |          |  |  |  |  |
| Appli                                                                                                    | Applied to:<br>Platform OS version VPAC utility version |              |             |              |                  |                      |      |          |  |  |  |  |
|                                                                                                    | Platform                                                |              | OS VE       | ersion       |                  | XPAC utility version |      |          |  |  |  |  |
| ·                                                                                                    | XPAC S                                                  | eries        | All Ve      | rsions (vvii | nCE6)            | All versions         |      |          |  |  |  |  |
|                                                                                                    |                                                         |              |             |              |                  |                      |      |          |  |  |  |  |
|                                                                                                    |                                                         |              |             |              |                  |                      |      |          |  |  |  |  |
| N/A:                                                                                                    | N/A: Not applicable to this platform and OS.            |              |             |              |                  |                      |      |          |  |  |  |  |
| Use a touch panel and a keyboard at the same time on XP-8x4x.                                                                             |                                                         |              |             |              |                  |                      |      |          |  |  |  |  |
| The XP-8x4x series only has two USB ports, so if you want use a touch panel and keyboard/mouse at the same time. You will need a USB hub. |                                                         |              |             |              |                  |                      |      |          |  |  |  |  |
|                                                                                                    |                                                         |              |             |              |                  |                      |      |          |  |  |  |  |
|                                                                                                    |                                                         |              |             |              |                  |                      |      |          |  |  |  |  |
|                                                                                                    |                                                         |              | ICP DAS     | Co., Ltd. 7  | <u>Fechnical</u> | document             |      |          |  |  |  |  |

|                                                                                                    | 1                                                           |                    |                             |                      |                              |               |          |  |  |  |
|----------------------------------------------------------------------------------------------------|-------------------------------------------------------------|--------------------|-----------------------------|----------------------|------------------------------|---------------|----------|--|--|--|
| Classification                                                                                                    | System and Ap                                               | plication F        | AQ on XPAC                  |                      |                              | No.           | 1-004-02 |  |  |  |
| Author                                                                                                    | WeiKai                                                      | Version            | 1.0.1                       | Date                 | 2011/6/29                    | Page          | 2/6      |  |  |  |
| To use an ELO U                                                                                                    | To use an ELO USB touch panel, perform the following steps: |                    |                             |                      |                              |               |          |  |  |  |
| Step 1: Location of the devices for the touch panel<br>The ELO_USB_TOUCH_V1.14_20101101_XPAC_CE6.CAB and<br>ELO_USB_TOUCH_V2.2_yyyymmdd_XPAC_CE6.CAB file is located at (yyyymmdd means Year /Month/<br>Day)<br>1. CD:\System_Disk\External_device_driver\<br>2. <u>ftp://ftp.icpdas.com/pub/cd/xpac-atom-ce6/system_disk/external_device_driver/</u> (XP-8000-CE6)<br><u>ftp://ftp.icpdas.com/pub/cd/xpac-atom-ce6/system_disk/external_device_driver/</u> (XP-8000-Atom-CE6)                                           |                                                             |                    |                             |                      |                              |               |          |  |  |  |
| Step 2: Install the ELO_USB_TOU                                                                                                    | ne ELO_USB_T<br>CH_V2.2_yyyyr                               | OUCH_∨<br>nmdd_XP  | ′1.14_yyyymm<br>′AC_CE6.CAE | dd_XPA<br>3 file.    | C_CE6.CAB                    | or            |          |  |  |  |
| 2.1. Double click<br>ELO_USB_TOU                                                                                                    | the ELO_USB<br>CH_V2.2_yyyyr                                | _TOUCH_<br>nmdd_XP | _V1.14_yyyym<br>PAC_CE6.CAE | mdd_XF<br>3 file, an | PAC_CE6.CA<br>d then click " | NB or<br>OK". |          |  |  |  |
| ELO_USB_IOUCH_V2.2_yyyymmdd_XPAC_CE6.CAB file, and then click "OK".     Install ICPDAS USB ELO      Install ICPDAS USB ELO      Install ICPDAS USB ELO      Install ICPDAS USB ELO      Install ICPDAS USB ELO      Install ICPDAS USB ELO      Install ICPDAS USB ELO      Install ICPDAS USB ELO      Install ICPDAS USB ELO      Install ICPDAS USB ELO      Install ICPDAS USB ELO      Install CPDAS USB ELO      Install complete!!     Press 'OK' button to reboot the system, and the settings will take effect. |                                                             |                    |                             |                      |                              |               |          |  |  |  |
|                                                                                                    |                                                             |                    |                             |                      |                              |               |          |  |  |  |
| ICP DAS Co., Ltd. Technical document                                                                                                    |                                                             |                    |                             |                      |                              |               |          |  |  |  |

| Classification | System and Ap | No.     | 1-004-02 |      |           |      |     |
|----------------|---------------|---------|----------|------|-----------|------|-----|
| Author         | WeiKai        | Version | 1.0.1    | Date | 2011/6/29 | Page | 3/6 |

Step 3: Execute the calibration program.

3.1. After rebooting, click Start->Programs->USB\_TOUCH->ELO-> EloVa.

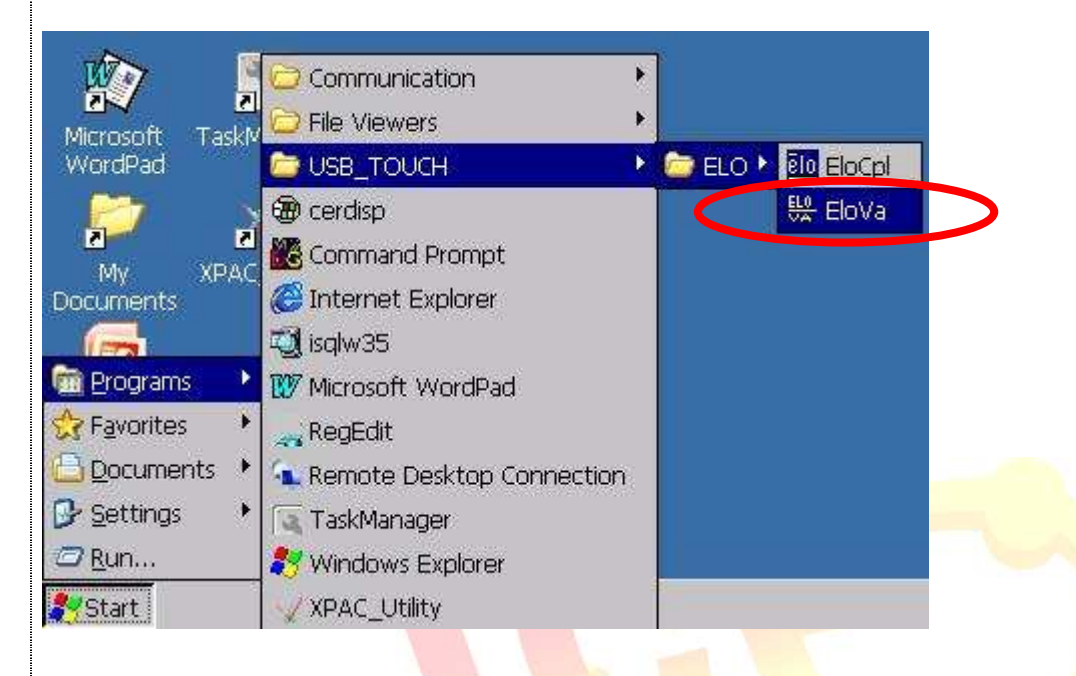

ICP DAS Co., Ltd. Technical document

| Classification | System and Ap | No.     | 1-004-02 |      |           |      |     |
|----------------|---------------|---------|----------|------|-----------|------|-----|
| Author         | WeiKai        | Version | 1.0.1    | Date | 2011/6/29 | Page | 4/6 |

3.2. Perform the calibration process.3.2.1. Touch the "+" icons on the monitor to perform the calibration process.

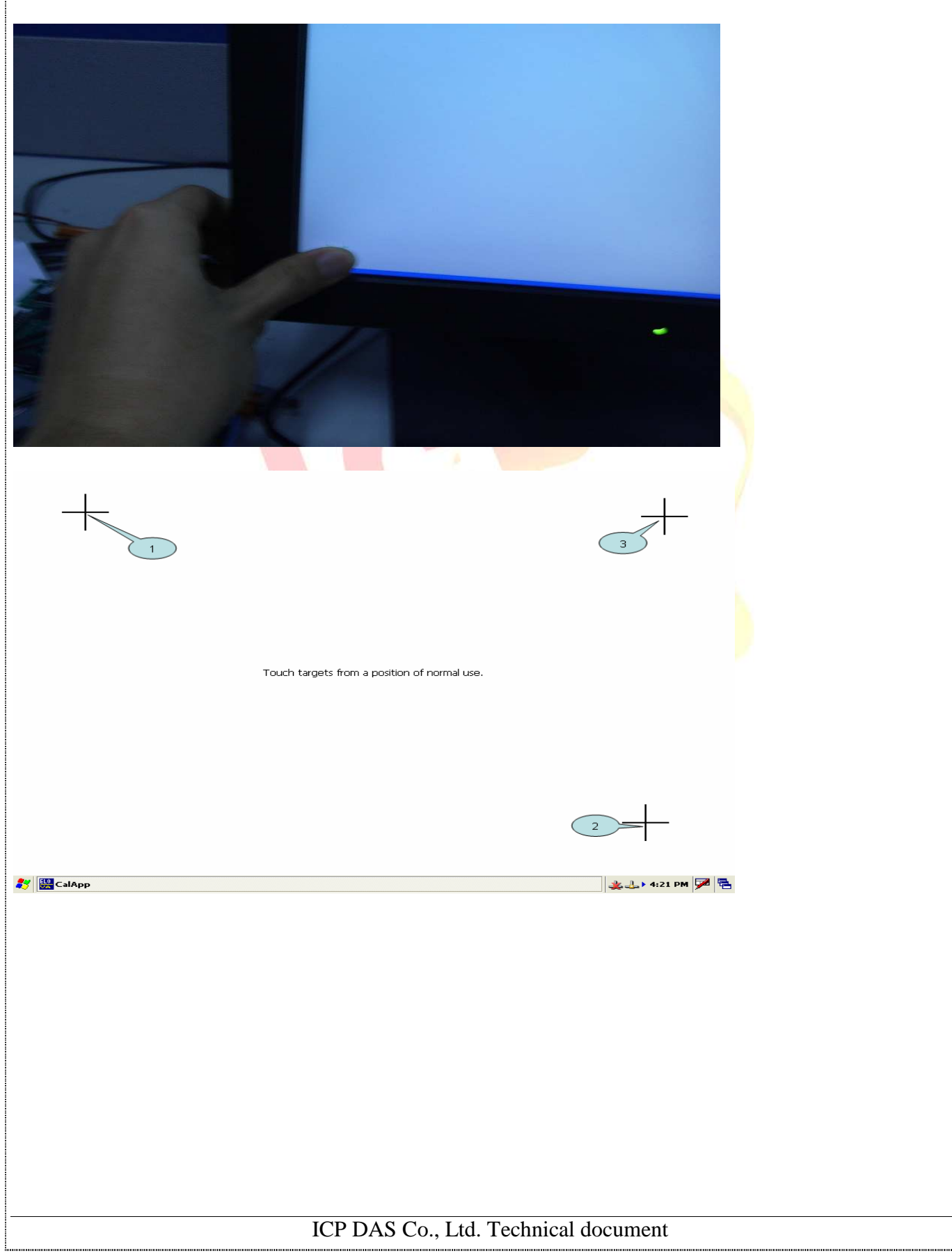

| Classification                                                                                                    | System and A                                | pplication F             | FAQ on XPAC    |          |               | No.         | 1-004-02  |  |  |
|----------------------------------------------------------------------------------------------------|---------------------------------------------|--------------------------|----------------|----------|---------------|-------------|-----------|--|--|
| Author                                                                                                    | WeiKai                                      | Version                  | 1.0.1          | Date     | 2011/6/29     | Page        | 5/6       |  |  |
| Uninstall ELO USB touch driver, and perform the following steps:<br>Step 1: Execute the Remove Program.<br>1.1 click the Start->Settings ->Control Panel.<br>Programs<br>Favorites<br>Settings<br>Control Panel   |                                             |                          |                |          |               |             |           |  |  |
| Start                                                                                                    | <u>N</u> etwork and S <u>1</u> askbar and S | itart Menu               | SCOOLS         |          |               |             |           |  |  |
| 1.2 After Open "(                                                                                                    | Control Panel"                              | , double cl              | ick "Remove F  | rogram   | s".           |             |           |  |  |
| Regional Settings Programs Storage Manager System                                                                                                    |                                             |                          |                |          |               |             |           |  |  |
| Step 2: Uninsta                                                                                                    | II Penmount U                               | I <mark>SB t</mark> ouch | driver.        |          |               |             |           |  |  |
| 2.1 After execute                                                                                                    | e "Remove Pro                               | ograms", cl              | ick "ICPDAS L  | JSB ELO  | O" and then c | lick "Remov | e" button |  |  |
| Remove Programs       OK ×         Remove Programs       Programs:         automatically removed. To remove a program, select h from the list and then select Remove.       Programs:         Remove       Remove |                                             |                          |                |          |               |             |           |  |  |
| 2.2 Click "Yes" button, and will uninstall ELO USB touch driver.                                                                                                    |                                             |                          |                |          |               |             |           |  |  |
| Remove Programs<br>The selected program will be permanently removed. Are you sure you want to remove<br>it?<br>Yes No<br>ICP DAS Co., Ltd. Technical document                                                     |                                             |                          |                |          |               |             |           |  |  |
|                                                                                                    |                                             | ICP DAS                  | Co., Ltd. Tech | nical do | cument        |             |           |  |  |

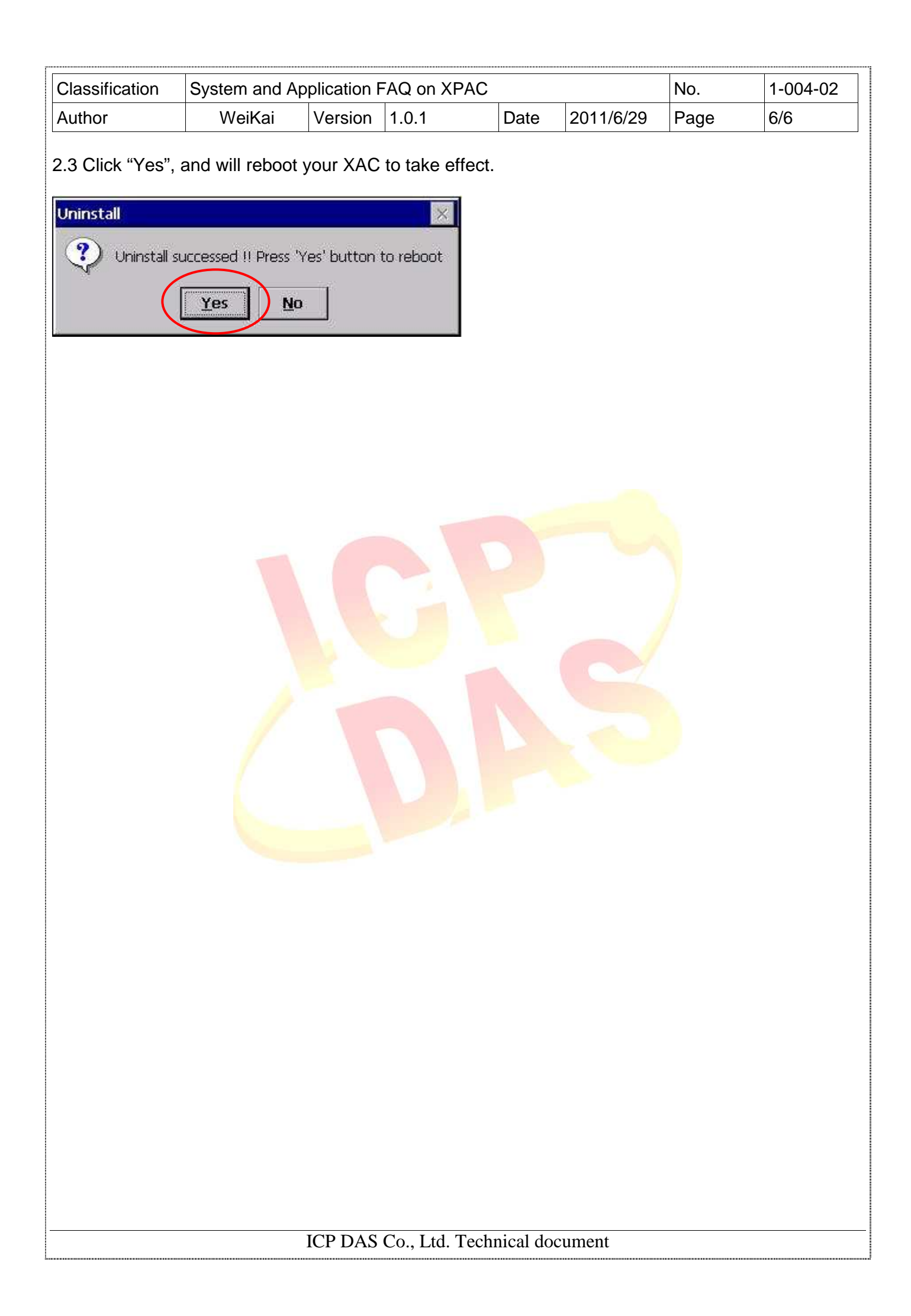